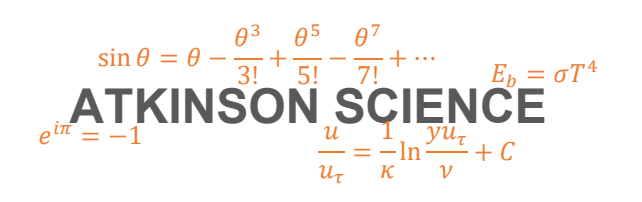

**USER GUIDE** 

# **Humidity Calculator Web Application**

Keith Atkinson

22 September 2020

Atkinson Science welcomes your comments on this User Guide. Please send an email to <u>keith.atkinson@atkinsonscience.co.uk</u>.

2

## Contents

| 1 | Introduction                  | . 5 |
|---|-------------------------------|-----|
| 2 | Using the Humidity Calculator | .6  |

# Figures

| Figure 1 | User interface of the Humidity Calculator       | 6 |
|----------|-------------------------------------------------|---|
| Figure 2 | Humidity Calculator showing calculated results  | 8 |
| Figure 3 | Humidity Calculator displaying an error message | 9 |

### Tables

| Table 1 | Range of permitted | values for each input prope | rtv 7                                 |
|---------|--------------------|-----------------------------|---------------------------------------|
|         | range er perintee  | valuee for each inpat prope | · · · · · · · · · · · · · · · · · · · |

4

### 1 Introduction

You can find the Atkinson Science Humidity Calculator web application at the web address <a href="https://atkinsonscience.co.uk/WebApps/Construction/HumidityCalculator.aspx">https://atkinsonscience.co.uk/WebApps/Construction/HumidityCalculator.aspx</a>.

The Humidity Calculator is a web application that enables designers of air conditioning equipment to calculate the properties of moist air. The user must supply the barometric (atmospheric) pressure and the dry-bulb temperature of the air and one other property selected from a list, such as the wet-bulb temperature or the relative humidity. The Humidity Calculator returns the other properties in the list plus two other properties, the specific enthalpy of the moist air and the specific volume of dry air.

This guide provides instructions on how to use the application. The formulae that connect the properties are described in the the document *Humidity Calculator Web Application Theory Guide*, 22 September 2020, which can be downloaded from the Atkinson Science web site <u>https://atkinsonscience.co.uk</u>.

### 2 Using the Humidity Calculator

The user interface of the Humidity Calculator is shown in Figure 1.

### Figure 1 User interface of the Humidity Calculator

#### Humidity Calculator

Download the <u>User Guide</u> in PDF format Download the <u>Theory Guide</u> in PDF format

| Litter                             | both values | -                         |
|------------------------------------|-------------|---------------------------|
| Barometric pressure                | 1.01325     | bar                       |
| Dry-bulb temperature               |             | С                         |
| Enter                              | one value   |                           |
| Sling wet-bulb temperature         |             | С                         |
| O Dew point                        |             | С                         |
| ◯ Relative humidity                |             | %                         |
| O Moisture content                 |             | g moisture kg^-1 dry air  |
| O Adiabatic saturation temperature |             | с                         |
| O Vapour pressure                  |             | Pa                        |
|                                    |             |                           |
| Specific enthalpy of mixture       |             | kJ kg^-1 dry air          |
| Specific volume of dry air         |             | m^3 mixture kg^-1 dry air |
| C                                  | alculate    |                           |

Home > Construction Web Apps > Humidity Calculator

The user must enter the barometric (atmospheric) pressure in bars and the dry-bulb temperature in Celsius. Then the user must click the radio button for one other property from a list of six properties and enter the value of the property in the corresponding text box. When the user clicks the Calculate button the values of all the other properties in the list will be displayed, plus the values of two other properties, the specific enthalpy of the mixture and the specific volume of dry air.

The range of permitted values for each input property is shown in Table 1. The application will not allow the user to enter a value of sling wet-bulb temperature or dew point or moisture content or adiabatic saturation temperature or vapour pressure that will return a value of relative humidity less than 0.1%. If the user's input would result in RH < 0.1%, then the application and will display an error message and give the value of the property corresponding to RH = 0.1%. The application will not allow the user to enter a value of moisture content or vapour pressure that will return a relative humidity greater than 100%. If the user's input would result in RH > 100%, then the application and will display an error message and give the value of the property corresponding to RH = 100%.

| Property                         | Units                   | Minimum                                              | Maximum                                              |
|----------------------------------|-------------------------|------------------------------------------------------|------------------------------------------------------|
| Barometric pressure              | bar                     | 0.9 × 1.01325 bar (0.9 × 1 atm.)                     | 1.1 × 1.01325 bar (1.1 × 1 atm.)                     |
| Dry-bulb temperature             | Celsius                 | -10                                                  | 60                                                   |
| Sling wet-bulb temperature       | Celsius                 | Value that makes the relative humidity equal to 0.1% | Dry-bulb temperature                                 |
| Dew point                        | Celsius                 | Value that makes the relative humidity equal to 0.1% | Dry-bulb temperature                                 |
| Relative humidity                | %                       | 0.1                                                  | 100                                                  |
| Moisture content                 | g moisture kg⁻¹ dry air | Value that makes the relative humidity equal to 0.1% | Value that makes the relative humidity equal to 100% |
| Adiabatic saturation temperature | Celsius                 | Value that makes the relative humidity equal to 0.1% | Dry-bulb temperature                                 |
| Vapour pressure                  | Ра                      | Value that makes the relative humidity equal to 0.1% | Value that makes the relative humidity equal to 100% |

### Table 1 Range of permitted values for each input property

### ATKINSON SCIENCE LIMITED

Figure 2 shows the Humidity Calculator after the user has entered a barometric pressure of 1.1 bar, a dry-bulb temperature of 25°C and a wet-bulb temperature of 17°C and clicked the Calculate button. The user has entered a realistic set of values and the Humidity Calculator returns a relative humidity of 42.7%.

### Figure 2 Humidity Calculator showing calculated results

#### Humidity Calculator

Download the <u>User Guide</u> in PDF format Download the <u>Theory Guide</u> in PDF format

| Enter                              | both values | 5                         |
|------------------------------------|-------------|---------------------------|
| Barometric pressure                | 1.1         | bar                       |
| Dry-bulb temperature               | 25          | С                         |
| Ente                               | r one value |                           |
| Sling wet-bulb temperature         | 17          | С                         |
| O Dew point                        | 11.4365     | с                         |
| ○ Relative humidity                | 42.6595     | %                         |
| O Moisture content                 | 7.73128     | g moisture kg^-1 dry air  |
| O Adiabatic saturation temperature | 16.8833     | С                         |
| ○ Vapour pressure                  | 1350.56     | Pa                        |
| Specific enthalpy of mixture       | 44.8188     | kJ kg^-1 dry air          |
| Specific volume of dry air         | 0.78772     | m^3 mixture kg^-1 dry air |

Calculate

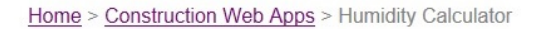

### ATKINSON SCIENCE LIMITED

Figure 3 shows the Humidity Calculator after the user has entered a barometric pressure of 0.98bar, a dry-bulb temperature of 22°C and a moisture content of 0.01 g kg<sup>-1</sup> dry air. In this case the Humidity Calculator returns an error message saying that the moisture content must not be less than 0.01622 g kg<sup>-1</sup> dry air (corresponding to a relative humidity of 0.1%).

### Figure 3 Humidity Calculator displaying an error message

#### Humidity Calculator

Download the <u>User Guide</u> in PDF format Download the <u>Theory Guide</u> in PDF format

| Line                               | a bour values |                           |
|------------------------------------|---------------|---------------------------|
| Barometric pressur                 | e 1.01325     | bar                       |
| Dry-bulb temperatur                | e 22          | С                         |
| Ent                                | er one value  |                           |
| Sling wet-bulb temperature         |               | С                         |
| O Dew point                        |               | с                         |
| Relative humidity                  |               | %                         |
| Moisture content                   | 0.01          | g moisture kg^-1 dry air  |
| O Adiabatic saturation temperature |               | С                         |
| O Vapour pressure                  |               | Pa                        |
| Specific enthalpy of mixtur        | e             | kJ kg^-1 dry air          |
| Specific volume of dry a           | ir 🗍          | m^3 mixture kg^-1 dry air |

Home > Construction Web Apps > Humidity Calculator